## **Career Conversation Entry in Workday**

**NOTE**: All Career Conversation entries will appear in the employee's performance evaluation as Feedback.

Career conversations with your employees can happen anywhere and Workday lets you document the conversation from any device. Enter an abbreviated summary of a conversation on a phone or tablet and the summary will route to your inbox where you can expand on the details later. Reports can be run so managers can see who they have met with and who still needs a check-in on their career moves and aspirations.

- Using a PC
- Using a Mobile Device
- <u>Reporting</u>

# Using a PC

**IMPORTANT**: You are the person providing the feedback, so you must first send a feedback request to your Workday Inbox before entering the information.

- 1. Search Get Feedback on Worker. Click My Team and select the team member.
- Enter your name in Who do you want to request feedback from (you will send the questions to your inbox to answer). Click the Feedback
   Template and select Career Conversation. Do not make other changes.
- 3. Click Submit
- 4. Go to your inbox.
- 5. Click on your Inbox, respond to the three question or check the **Decline** box for irrelevant questions.

| Worker *                                                 | Search                                                                                                    | = |
|----------------------------------------------------------|----------------------------------------------------------------------------------------------------|---|
|                                                          | My Team                                                                                                    | > |
| 1                                                        | Workers by Manager Hierarchy                                                                                                    | > |
|                                                          | Washing by Conservation Operation                                                                                                    |   |
|                                                          | Workers by Supervisory Organization<br>Hierarchy                                                                                                    | > |
| Who do you want to                                       | Hierarchy supervisory organization                                                                                                    | > |
| Who do you want to r<br>Expiration Date                  | Hierarchy request feedback from? Herarch Herarch                                                                                                    | > |
| Who do you want to r<br>Expiration Date<br>Feedback Shar | Hierarchy request feeback from request feeback from request feeback feeback feeb | > |
| Who do you want to r<br>Expiration Date<br>Feedback Shau | Hierarchy request feeblack from w////YYY                                                                                                    | = |

## **Career Conversation Entry in Workday**

### Using a Mobile Device

Workday allows you to enter a few quick notes using your device and then send the notes to your inbox where you can expand on those notes later. The following screenshots are of phone entry. As a reminder, all entries will appear on the performance evaluation Feedback section.

Entry is a 2-step process. First, you create a feedback template and second, you send the template to your inbox to enter the conversation information.

3

### Step 1 - Create a feedback template.

- 6. Click the search icon and enter Get Feedback on Worker.
- 7. Click My Team and then select the team member from the dropdown list.
- 8. Click the search for Who do you want to request feedback from. Enter your own name in the search (you will be filling in the career conversation questions).
- Click the search for the Feedback template and select Career Conversation. Do not make other changes.
- 10. Click **Submit** to send the template to your inbox.

### Step 2 – Fill in the template questions.

None of the three questions in the template are required. Check the **Decline** box for irrelevant questions.

- 1. Click **Open** to access the feedback template in your inbox.
- For quick note entry: enter abbreviated notes for each section and click More and then Save for Later. Go to you PC's inbox later to complete and Submit.

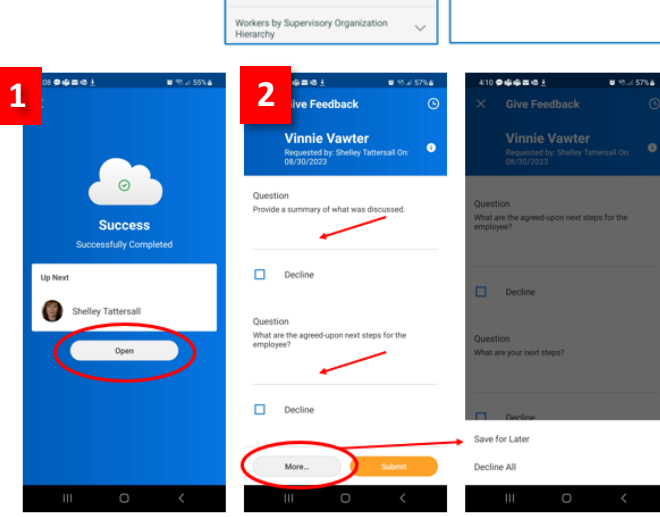

Q

**()** 

Q

Search Your Nar

gest Workers

0

ē

Δ

×

she tat

× Get Feedback on Worke

x Employee Name

Get Feedback on Worke

OR

For full entry: enter all information and click submit.

### **Career Conversation Entry in Workday**

### Reports

#### My Team's Feedback

Only team members reporting up to you will be included in the report. Use the Feedback Start Date to filter out feedback from previous performance years. Uncheck the box to filter to only team members with feedback.

Export the report to Excel to filter to feedback from the career conversation template.

#### My Direct Reports' Feedback Details (Last 12 Months)

Provides feedback for a 12-month period. Enter a team member's name and then export to Excel to filter to career conversation questions.

#### **Requested Feedback Responses**

This report filters to Career Conversation feedback. Search for the Career Conversation **Template**.

| Select specific worker(s) (Optional): |                  |
|---------------------------------------|------------------|
| Feedback Start Date (Optional):       | MM/DD/YYYY 💼: AM |
| Feedback End Date (Optional):         | MM/DD/YYYY       |
| nclude Workers Without Feedback?      | Z                |
| Feedback From (Optional):             |                  |

| Requested Feedback Responses |                         |    |  |  |
|------------------------------|-------------------------|----|--|--|
| Feedback Question Type       |                         | := |  |  |
| Feedback Template            | × Career Conversation … | := |  |  |
| Feedback Question            |                         | := |  |  |
| Feedback Provider            |                         | := |  |  |
| Start Date                   | 09/01/2023 🖬            |    |  |  |
| End Date                     | MM/DD/YYYY              |    |  |  |
| OK Cancel                    |                         |    |  |  |